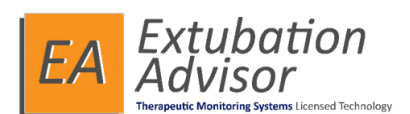

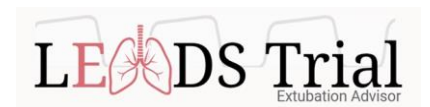

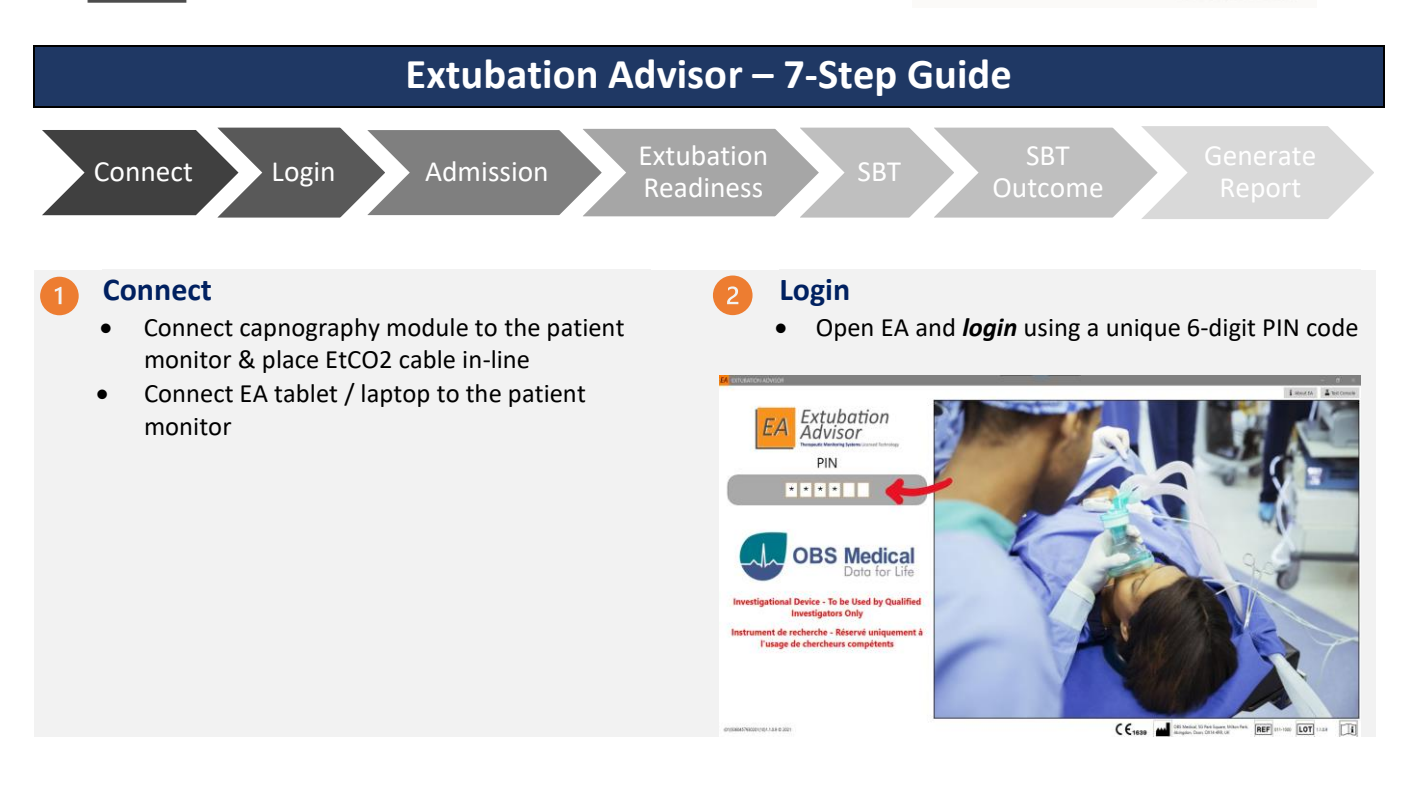

### Admit New Patient

- To admit a new patient, go to *the Admit New Patient to Roster* section to register the patient
- Once registered, select the patient from the *Patient Roster Selection* section, then click *Perform SBT* to input admission details and relevant comorbidities (one-time data entry)

|                        |                         | <b>a</b> 205 |                               |         |       |                          | THERAP                 | IST, Respiratory               | 🕒 Lagout        | Test Consol       |
|------------------------|-------------------------|--------------|-------------------------------|---------|-------|--------------------------|------------------------|--------------------------------|-----------------|-------------------|
| Name:                  |                         | EMIENTE      | OSTER SELECTIC                | 94      |       |                          |                        |                                |                 |                   |
| MRN:                   |                         | Search       | By Patient MR                 | N or Na | me):  |                          |                        |                                | Show dische     | rgad patients 🕄 🕄 |
| DOB:                   | Gender:                 | MRN          | NAME                          | 8ED     | SUT   | LAST ADMISSION           | PAL STATUS             | SBT STATUS                     |                 | → Forloom SBT     |
| Comorbidities:         |                         | 12945        | Patient Two                   | ICU-90  | 1/1   | 21.05.03                 | Availing MD Revie      | w SET > Report C               | Senarated       | 🖗 Licubate        |
|                        |                         | 23451        | Patient Irois<br>Patient Four | KU-06   | 070   | 21-05-06 -<br>21-05-11 - | Intubated<br>Intubated | SEI > Admissk<br>SEI > Admissk | on<br>on        | A- Discharge      |
| Hosp. Admission:       |                         |              |                               |         |       |                          |                        |                                |                 | \$∠ Edk           |
| ICU Admission:         |                         | r            |                               |         |       |                          |                        |                                |                 | A* Readmit        |
|                        |                         | S S          | elect Pa                      | tien    | t OR  | Admit Ne                 | w Patient              |                                |                 |                   |
|                        |                         | ACMIT N      | W BALENE TO B                 | DN FR   |       |                          | 1                      |                                |                 |                   |
| INTUBATED - EXTUBATED  | VENT DAYS #SET STATUS   | First r      | name:                         | lare    |       |                          | Gen                    | der:                           | 🔿 Male 🛞 Fernal | le .              |
|                        |                         | Lastr        | ame:                          | Dee     |       | -                        | Date                   | Of Birth                       |                 |                   |
|                        |                         | Cuby         |                               |         |       |                          |                        |                                | HALAND R        | 2                 |
| DATE START - END OUTCO | DAME TE OFFICE E REPORT | Patier       | nt MRN:                       | 0/3     | 12345 |                          |                        |                                |                 |                   |
|                        |                         | Initia       | Bed:                          |         |       |                          |                        |                                | 🛓 Admit         | 🕭 Cear            |
|                        |                         |              |                               | -       |       |                          |                        |                                |                 |                   |
|                        |                         | =            |                               |         |       |                          |                        |                                |                 | >                 |

**NOTE:** You may proceed to the SBT (and complete the Admission during or post SBT) by selecting SBT tab

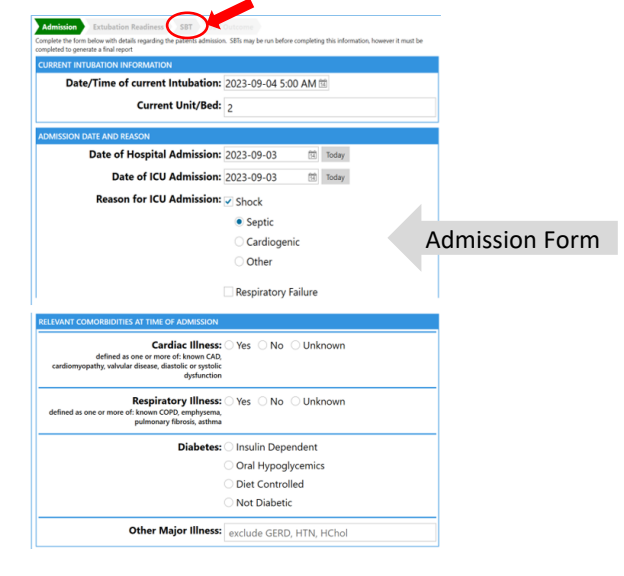

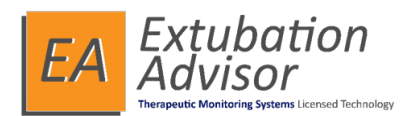

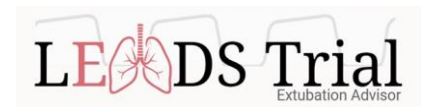

# Extubation Readiness Checklist

• Complete the *Extubation Readiness* form (can be done pre-, during, or post-SBT)

| RATIENT INFO                                                                                                    |        |           | ■ 10%                                                                                                    |                                                                                | ERAPIST, Respiratory                                                                                                    | Et Logout            | Test Coneo      |
|----------------------------------------------------------------------------------------------------|--------|-----------|----------------------------------------------------------------------------------------------------|--------------------------------------------------------------------------------|----------------------------------------------------------------------------------------------------|----------------------|-----------------|
| Name<br>MRN:<br>DDB.                                                                                                    |        | Sex: Male | Admission Extubation Read<br>Complete the farm below with details req<br>completed to generate a load report.<br>RESTINATORY | Iness SBT and the origing SBT. The SBT Isself me                               | y be run before completing                                                                                                    | his information, how | over it must be |
| Relevant Conscillations Responsible Transmissions<br>DMSDOR BATC<br>MODE Admission (2022-01-03)<br>KCA Admission (2022-01-03)<br>Relevant Conscillations (2022-01-03)<br>Relevant Conscillations (2022-03)<br>Relevant Conscillations (2022-03)<br>Relevant Conscillations (2022-03)<br>Relevant Conscillations (2022-03)<br>Relevant Conscillations (2022-03)<br>Relevant Conscillations (2022-03)<br>Relevant Conscillations (2022-03)<br>Relevant Conscillations (2022-03)<br>Relevant Conscillations (2022-03)<br>Relevant Conscillations (2022-03)<br>Relevant Conscillations (2022-03)<br>Relevant Conscillati |        |           | Airway:<br>Cuff Leak Present<br>No Cuff Leak Present<br>Test Not Done                                                        | Coughs:<br>Spontaneous<br>Only Upon Request<br>Only With Suctioning<br>Unknown | Secretions: One or minimal Requiring suctioning every 3h or more Requiring suctioning every 2h Requiring suctioning every 1h Unknown |                      |                 |
| 25 10 54 510 AM                                                                                                    |        |           | Cough Strength:                                                                                                    | O <sub>2</sub> Sat > 90% or<br>baseline target:                                |                                                                                                    |                      |                 |
|                                                                                                    | OTCOME | E INFORT  | C Strong                                                                                                    | ⊖ Yes                                                                          |                                                                                                    |                      |                 |
|                                                                                                    |        |           | O Average                                                                                                    | O No                                                                           |                                                                                                    |                      |                 |
|                                                                                                    |        |           | Canal                                                                                                    | C.0.1.                                                                         |                                                                                                    |                      |                 |
|                                                                                                    |        |           | Back to Roster                                                                                                    |                                                                                |                                                                                                    |                      | Save & Process  |

### SBT Outcome Form

- Select *Save and Proceed* to access the SBT Outcome Form
- Complete SBT Outcome input average RR & VT (mL) to calculate RSBI, and provide subjective opinion of the SBT performance
- Once complete, select *Generate Report*

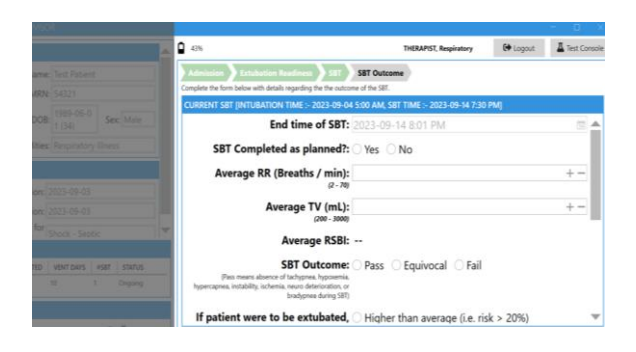

### Generate SBT Report / Review with MD

- Verify report fields are correct and Save the report
- To print the report, select it from the SBT Snapshot section (found at the bottom left corner of homepage)
- Review report with the MD prior to extubation decision making
- Log-out, clean device, and return to charging station

## Perform SBT

- A) Document pre-SBT vent settings (PS/PEEP/RASS)
- B) Verify monitor connections
- C) Lower vent settings for SBT and Start Recording
- D) Minimum 15mins recording time is required

Once the SBT is done, click *End SBT* and adjust ventilator settings, as per standard practice.

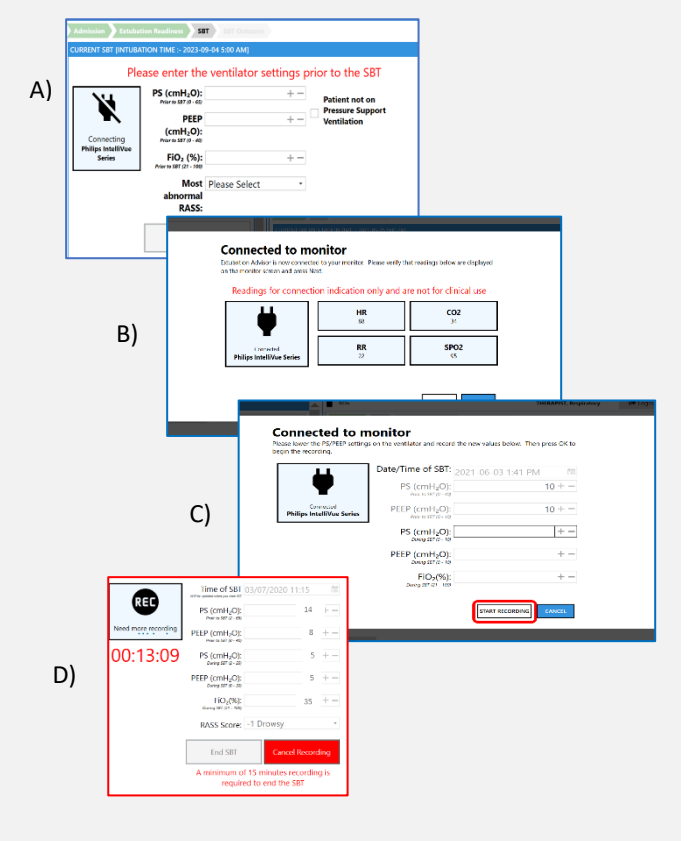

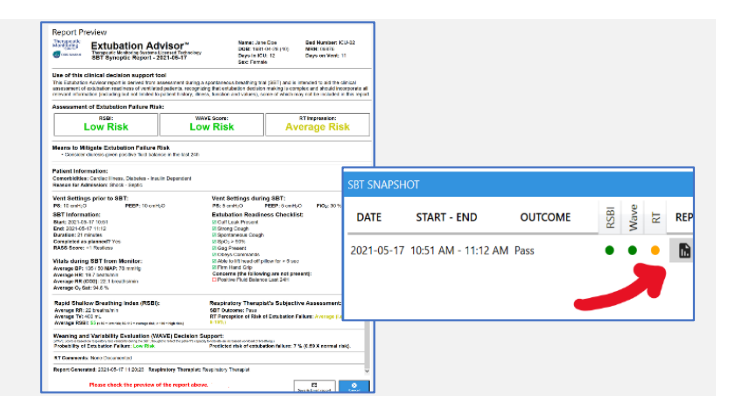

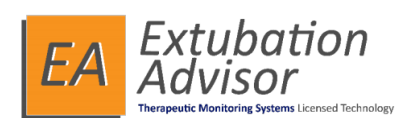

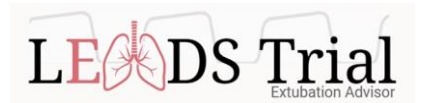